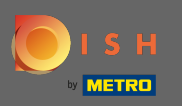

Sobald Sie sich bei Gericht.co in Ihr Konto eingeloggt haben, klicken Sie auf Preise .

| Our solutions <b>v</b> Addon:                                                                                              | S ▼ Pricing Resources ▼ Test Max Trainer ② ⊕ English |
|----------------------------------------------------------------------------------------------------|------------------------------------------------------|
| Big House                                                                                                    | \$                                                   |
| DISH Add-ons to discover Still Hide this section<br>More functionality for your restaurant                                 | DISH Resources<br>Learn with DISH Events             |
| Contactless, and compliant with GDPR regulations.                                                                          | Blog<br>Partners                                     |
| Buy       Details         DISH       WEBLISTING Premium         Quick and easy creation and update of a central profile of |                                                      |

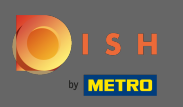

Um DISH Starter zu erhalten, klicken Sie bei DISH Starter auf wählen .

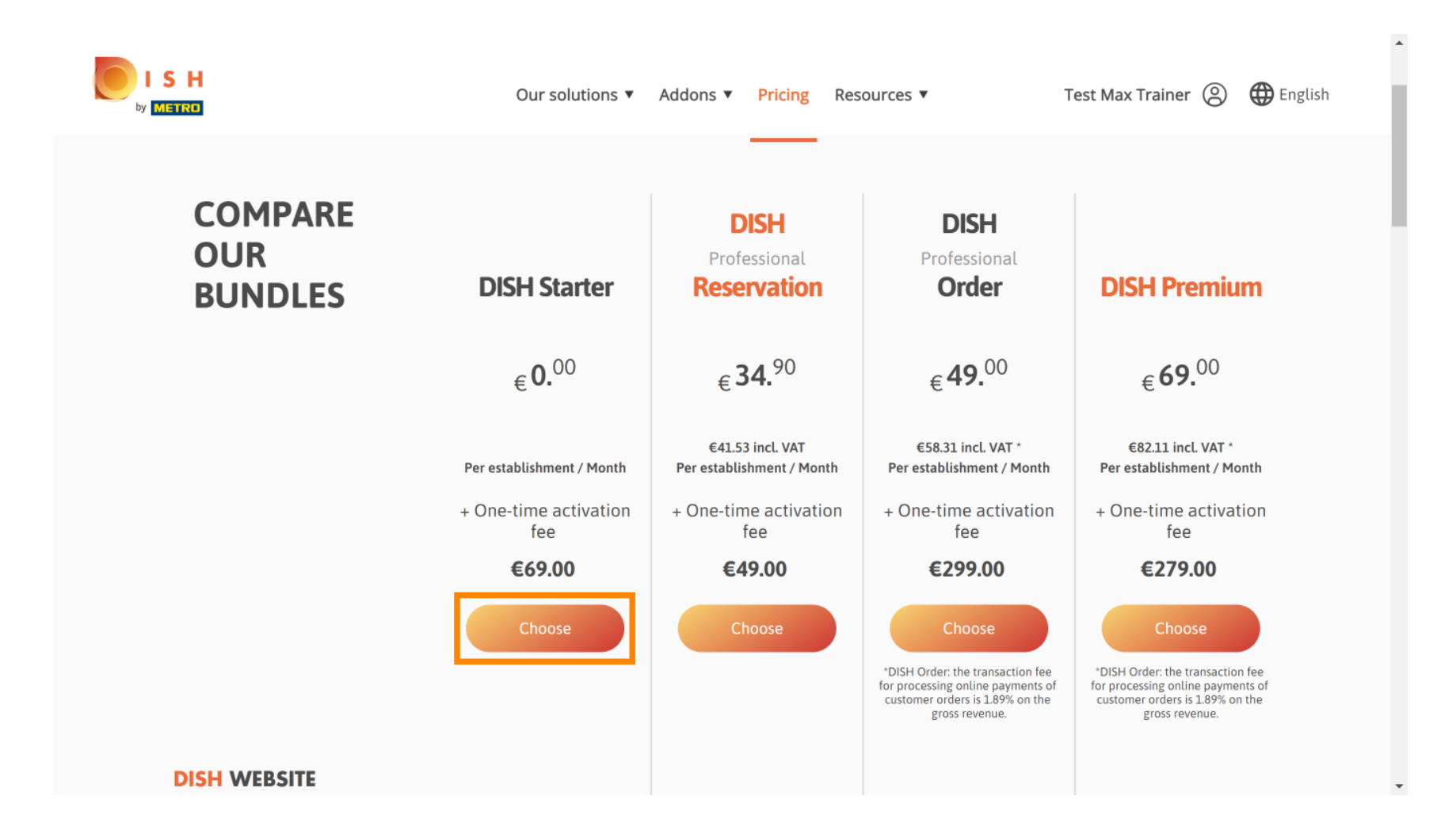

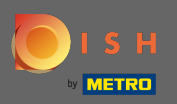

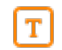

## Geben Sie hier Ihre METRO-Kundennummer ein .

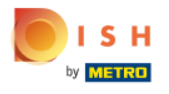

Our solutions ▼ Addons ▼ Pricing Resources ▼

Test Max Trainer (2)

.....

## Your customer number

## 2021

### Metro customer number

We'll forward the status of your DISH-membership and the tools you use to the METRO organization at your place of business for METRO to contact you and help you with the tools. You can withdraw your consent at any time with future effect. Read more about how we process your data and how to withdraw your consent in our Data Protection Notice

Continue

-

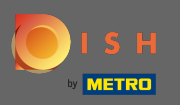

## Klicken Sie anschließend auf Weiter.

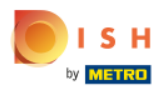

Our solutions ▼ Addons ▼ Pricing Resources ▼

Test Max Trainer (2)

.....

## Your customer number

### 2021

### Metro customer number

We'll forward the status of your DISH-membership and the tools you use to the METRO organization at your place of business for METRO to contact you and help you with the tools. You can withdraw your consent at any time with future effect. Read more about how we process your data and how to withdraw your consent in our Data Protection Notice

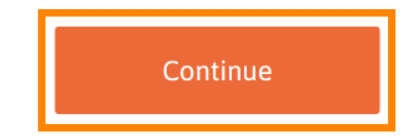

© 2021 Hospitality Digital GmbH

-

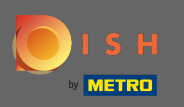

Um sicherzustellen, dass alle Informationen korrekt sind, müssen Sie Ihre Angaben überprüfen. Hinweis: Wenn etwas angepasst werden muss, kann dies hier ganz einfach erledigt werden.

| H | Our so           | olutions ▼ Addons ▼ Pricing Resources ▼ | Test Max Trainer 🛞 |
|---|------------------|-----------------------------------------|--------------------|
|   | Not the corre    | Your details                            |                    |
|   |                  | another one.                            |                    |
|   | Big House        |                                         | -                  |
|   | Restaurant type* | Bar                                     | <b>◆</b>           |
|   | Metrostreet 2    |                                         | _                  |
|   | Street name*     | al address information                  |                    |
|   | Additional       |                                         | -                  |
|   | 14772            | Brandenburg                             |                    |
|   | Postal code*     | City*                                   |                    |
|   | Country*         | Germany                                 | ÷                  |

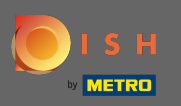

• Wenn alle Informationen korrekt sind, gehen Sie zum nächsten Schritt, indem Sie auf Weiter klicken .

| S H<br>Metru | Our solutions V A     | ddons ▼ Pricing Resources ▼ | Test Max Trainer 🙁 | •  |
|--------------|-----------------------|-----------------------------|--------------------|----|
|              | VAT number (Optional) |                             |                    |    |
|              | Custon                | ner information             |                    |    |
|              | Mr. O Mrs.            |                             |                    | i. |
|              | Test Max              | Trainer<br>Surname*         | -                  | L  |
|              | Deutschland ( +       | e number*                   |                    | Ŀ  |
|              |                       | Continue                    |                    |    |

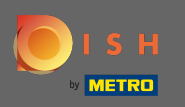

Es wird dringend empfohlen, die Umsatzsteuer-Identifikationsnummer einzugeben. Ohne Umsatzsteuer -Identifikationsnummer können wir die Umsatzsteuer nicht der Rechnung hinzufügen. Wenn Sie trotzdem ohne fortfahren möchten, klicken Sie auf Weiter.

| Our solutions <b>v</b>                                                                                             | Addons ▼ Pricing Resources ▼                                                                                                    | Test Max Trainer (இ |
|----------------------------------------------------------------------------------------------------|----------------------------------------------------------------------------------------------------|---------------------|
| Your VAT number is<br>exempt European tra<br>charged when purc<br>contact your local ta<br>enable VAT-exen<br>Back | valid, but does not allow for VAT-<br>ansactions. As a result, VAT may be<br>hasing a paying product. You can<br>ax adviser to inquire about how to<br>npt transactions with other EU<br>countries. |                     |
| Enter additional address                                                                                           | information                                                                                                    |                     |
| Additional                                                                                                    |                                                                                                    |                     |
| 14772                                                                                                    | Brandenburg                                                                                                    |                     |
| Postal code*                                                                                                    | City*                                                                                                    | •                   |

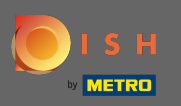

Die Bestellung wird nun zusammengefasst angezeigt.

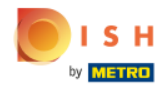

| Our solutio           | ons 🔻 Addons        | s ▼ Pricing Res         | sources <b>v</b> |   |
|-----------------------|---------------------|-------------------------|------------------|---|
| Please review         | Sum<br>your order b | mary<br>efore placing y | our purchase.    |   |
|                       |                     |                         |                  | _ |
| Name                  | VAT %               | Setup fee               | Monthly price    |   |
| DISH Starter<br>Plan  | 19.00%              | €69.00                  | €0.00            | 団 |
| Add a promo coo       | de                  |                         |                  |   |
| Net subtotal          |                     | €69.00                  | €0.00            |   |
| VAT rate / amount     | 19.00%              | €13.11                  | €0.00            |   |
| Total amount          |                     | €82.11                  | €0.00*           |   |
| Amount for initial pa | yment               | €                       | 82.11            |   |

.

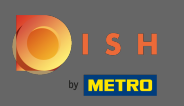

Nachdem Sie die Bestellung überprüft haben, akzeptieren Sie die AGB und bestätigen Sie die Datenschutzerklärung durch Setzen des Häkchens.

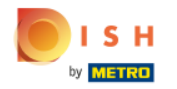

| VAT rate / amount19.00%€13.11€0.00Total amount€82.11€0.00*Amount for initial payment€82.11* The first billing of the monthly fee, takes place at the beginning of the next month after the contract conclusion.* The first billing of the monthly fee, takes place at the beginning of the next month after the contract conclusion.* The first billing of the monthly fee, takes place at the beginning of the next month after the contract conclusion.* The first billing of the monthly fee, takes place at the beginning of the next month after the contract conclusion.* The first billing of the monthly fee, takes place at the beginning of the next month after the contract conclusion.* The first billing of the monthly fee, takes place at the beginning of the next month after the contract conclusion.* The first billing of the monthly fee, takes place at the beginning of the next month after the contract conclusion.* The first billing of the monthly fee, takes place at the beginning of the next month after the contract conclusion.* The first billing of the monthly fee, takes place at the beginning of the next month after the contract conclusion.* The first billing of the monthly fee, takes place at the beginning of the next month after the contract conclusion.* The first billing of the monthly fee, takes place at the beginning of the next monthly fee, takes place at the beginning of the next month after the contract conclusion.                                                                                                    | Our solut                                               | ions ▼ Addons ▼                                  | Pricing Resource                        | 25 ▼   |
|----------------------------------------------------------------------------------------------------|---------------------------------------------------------|--------------------------------------------------|-----------------------------------------|--------|
| Total amount€82.11€0.00*Amount for initial payment€82.11• The first billing of the monthly fee, takes place at the beginning of the next• The first billing of the monthly fee, takes place at the beginning of the next• The first billing of the monthly fee, takes place at the beginning of the next• The first billing of the monthly fee, takes place at the beginning of the next• The first billing of the monthly fee, takes place at the beginning of the next• The first billing of the monthly fee, takes place at the beginning of the next• The first billing of the monthly fee, takes place at the beginning of the next• Change at the beginning of the next• Change at the beginnig at the beginning of the next <t< td=""><td>AT rate / amount</td><td>19.00%</td><th>€13.11</th><th>€0.00</th></t<> | AT rate / amount                                        | 19.00%                                           | €13.11                                  | €0.00  |
| Amount for initial payment       €82.11         * The first billing of the monthly fee, takes place at the beginning of the next month after the contract conclusion.         Image: Pressent of the spitality Digital Terms and Conditions and acknowledge Hospitality Digital Privacy Policy *                                                                                                    | otal amount                                             |                                                  | €82.11                                  | €0.00* |
| * The first billing of the monthly fee, takes place at the beginning of the next month after<br>the contract conclusion.<br>Yes, I accept Hospitality Digital Terms and Conditions and<br>acknowledge Hospitality Digital Privacy Policy *                                                                                                    | mount for initial p                                     | ayment                                           | €82.1                                   | L      |
|                                                                                                    | the contract conclusion<br>Yes, I accept<br>acknowledge | n.<br>Hospitality Digital<br>Hospitality Digital | Terms and Condition<br>Privacy Policy * | s and  |
|                                                                                                    |                                                         |                                                  |                                         |        |

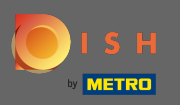

# Klicken Sie auf Jetzt kaufen , um den Kaufvorgang zu starten.

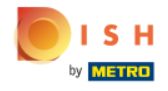

| Our solutions ▼ Addons ▼                                                     | Pricing Resources <b>v</b>               | Test Max Trainer 🛞 |
|------------------------------------------------------------------------------|------------------------------------------|--------------------|
| VAT rate / amount 19.00%                                                     | €13.11 €0.00                             |                    |
| Total amount                                                                 | €82.11 €0.00*                            |                    |
| Amount for initial payment                                                   | €82.11                                   |                    |
| * The first billing of the monthly fee, takes place the contract conclusion. | at the beginning of the next month after |                    |

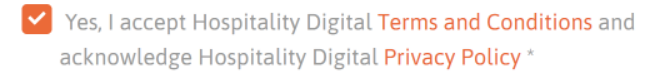

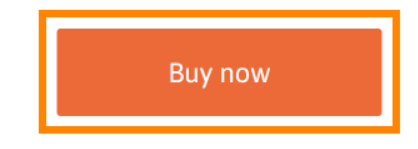

-

٠

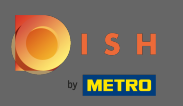

Ð

Überprüfen Sie noch einmal die angezeigten Beträge. Wählen Sie dann Ihre bevorzugte Zahlungsmethode aus .

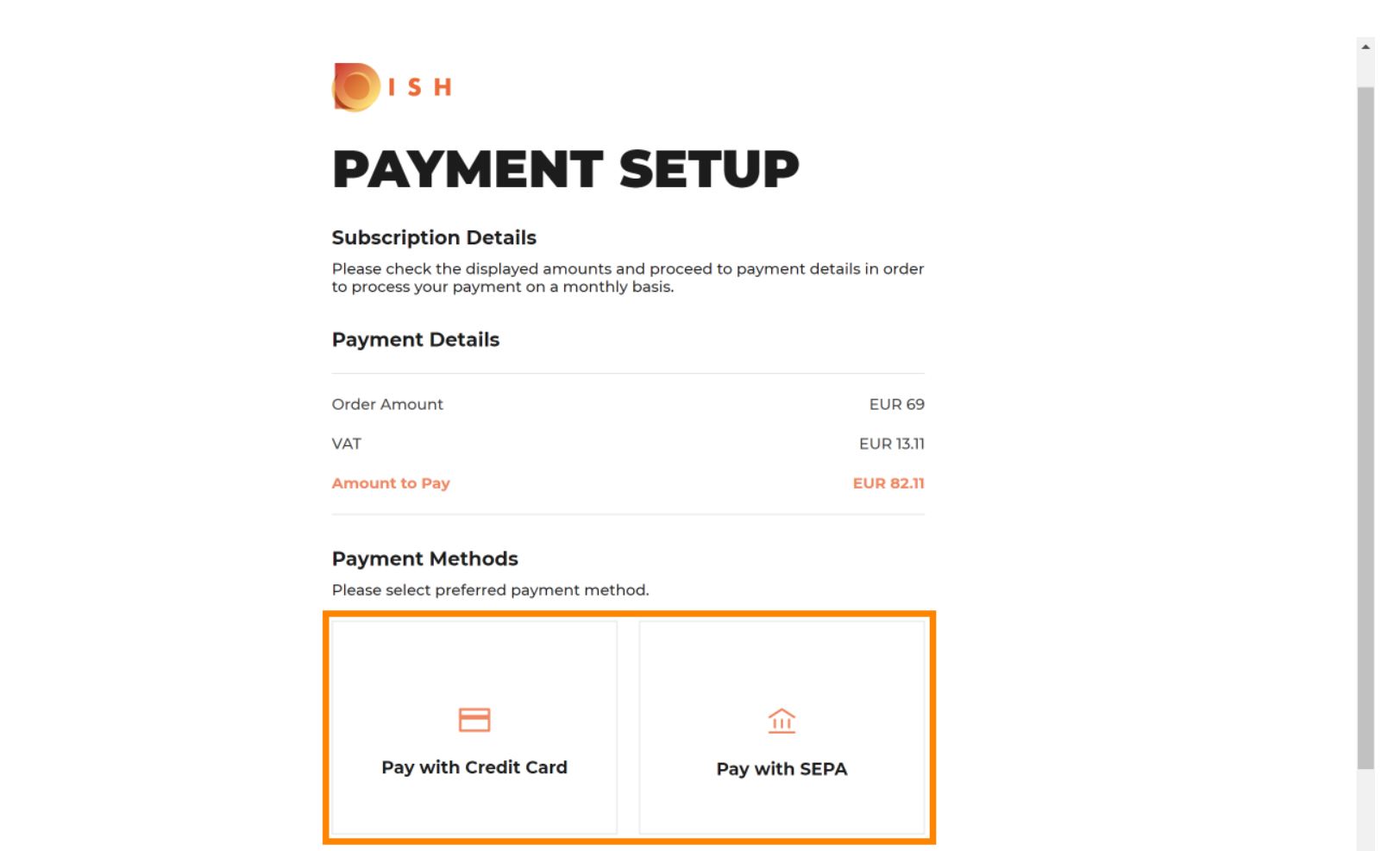

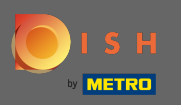

**6** Geben Sie hier Ihre Kartendaten ein und klicken Sie auf Bestätigen .

| CARD INFORMA                     | TION                                                     | VISA 🌒 🧲               |
|----------------------------------|----------------------------------------------------------|------------------------|
| Please enter payment information |                                                          |                        |
| Card number:<br>Expiry date:     | Store this card:<br>●Yes ○No<br>I choose an alias for th | is card:<br>(optional) |
| Month: 01 Vear: 2021 Vear: 2021  | Quert                                                    | Confirm                |

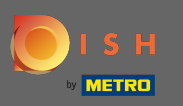

Ð

Der Kaufprozess ist nun abgeschlossen. Um zu gericht.co zurückzukehren, klicken Sie auf Zurück zur Hauptseite .

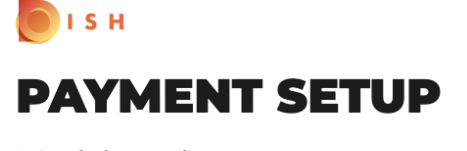

### Subscription Details

Please check the displayed amounts and proceed to payment details in order to process your payment on a monthly basis.

#### **Payment Details**

| Order Amount  | EUR 69    |
|---------------|-----------|
| VAT           | EUR 13.11 |
| Amount to Pay | EUR 82.11 |

#### Payment with Credit Card

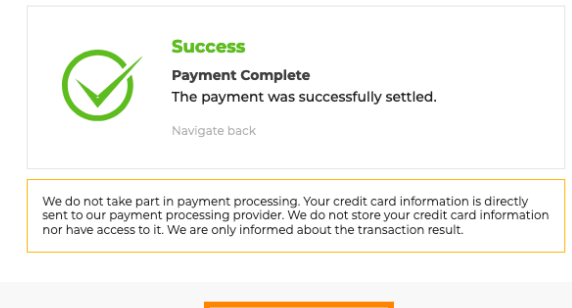

Return to Main Site

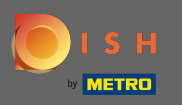

 Das ist es. Sie haben DISH Starter erfolgreich erworben und können nun die mitgelieferten Tools verwenden. Hinweis: Für jedes Tool haben wir individuelle Setup-Tutorials erstellt. Bitte folgen Sie diesen.

| ISH | Home Products 🛩 Pr                                                   | icing Resources 🗸                                                                                                    | (2) |  |  |  |
|-----|----------------------------------------------------------------------|----------------------------------------------------------------------------------------------------|-----|--|--|--|
|     |                                                                      |                                                                                                    |     |  |  |  |
|     | Your order                                                           | is ready                                                                                                    |     |  |  |  |
|     | You should have received a confirmation en<br>Please keep it as a fu | ou should have received a confirmation email with all the information needed.<br>Please keep it as a future reference. |     |  |  |  |
|     | If you can't see it please ch                                        | If you can't see it please check your spam folder.                                                                     |     |  |  |  |
|     | Do you want to set up yo                                             |                                                                                                    |     |  |  |  |
|     | You can also do it later, from                                       | your DISH home page.                                                                                                   |     |  |  |  |
|     | Starter Plan                                                         |                                                                                                    |     |  |  |  |
|     | DISH WEBSITE                                                         | Get started                                                                                                    |     |  |  |  |
|     | DISH WEBLISTING                                                      | Get started                                                                                                    |     |  |  |  |
|     | DISH RESERVATION                                                     | Get started                                                                                                    |     |  |  |  |
|     |                                                                      |                                                                                                    |     |  |  |  |

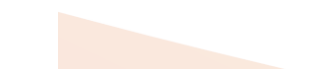